## 最初に必ず 読んでね ! かんたんスタートガイド Canon PIXUS 9900*i* Windows

●トラブルが起きたときには、『基本操作ガイド』の「困ったときには」(79ページ)を参照してください。

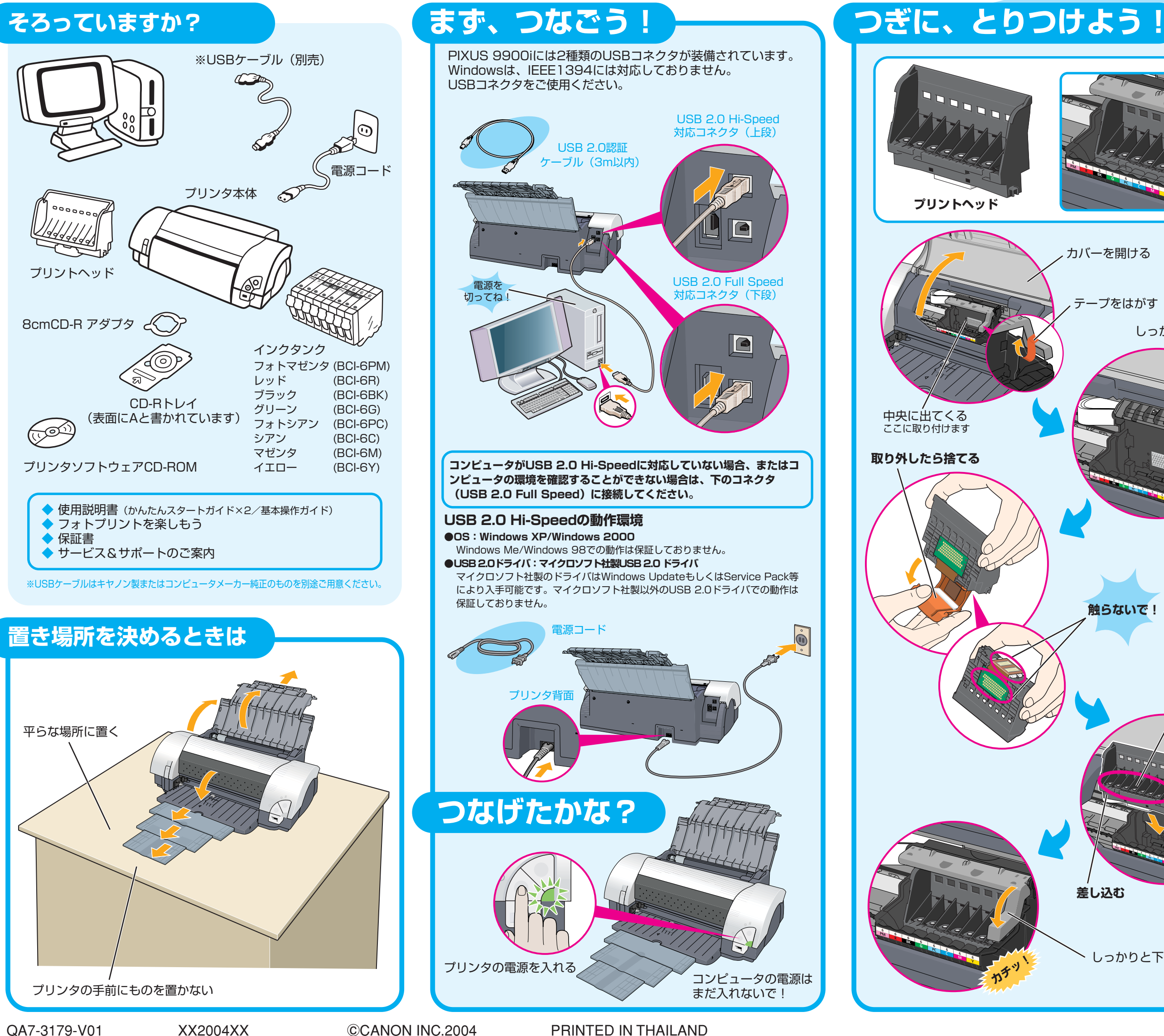

インクタンク フォトマゼンタ レッド ブラック グリーン フォトシアン シアン (BCI-6PN (BCI-6R) (BCI-6BK)

マゼンタイエロー

ΠU

(BCI-6G)

BCI-6PC

RCI-6C

BCI-6M

UU

最初に取り付けるインクタンクは必ず同梱のものをご使用ください。 カバーを開ける 古いタンクを使うと故障の原因となります。 ープをはがす しっかりと上げる 触らないで! 触らないで!

差し込む

しっかりと下げる

イエローのインクタンク(BCI-6Y) を取り出し、オレンジ色のテープ ▲を矢印の方向に引いて、すべて はがしてから、包装Bをはがす 取り外したら 捨てる ここは押さないで カチッというまで しっかり押し込んでね! すべて取り付ける 閉じる

プリンタドライバのインストール

## プリンタドライバとマニュアル、アプリケーションをインストールしよう

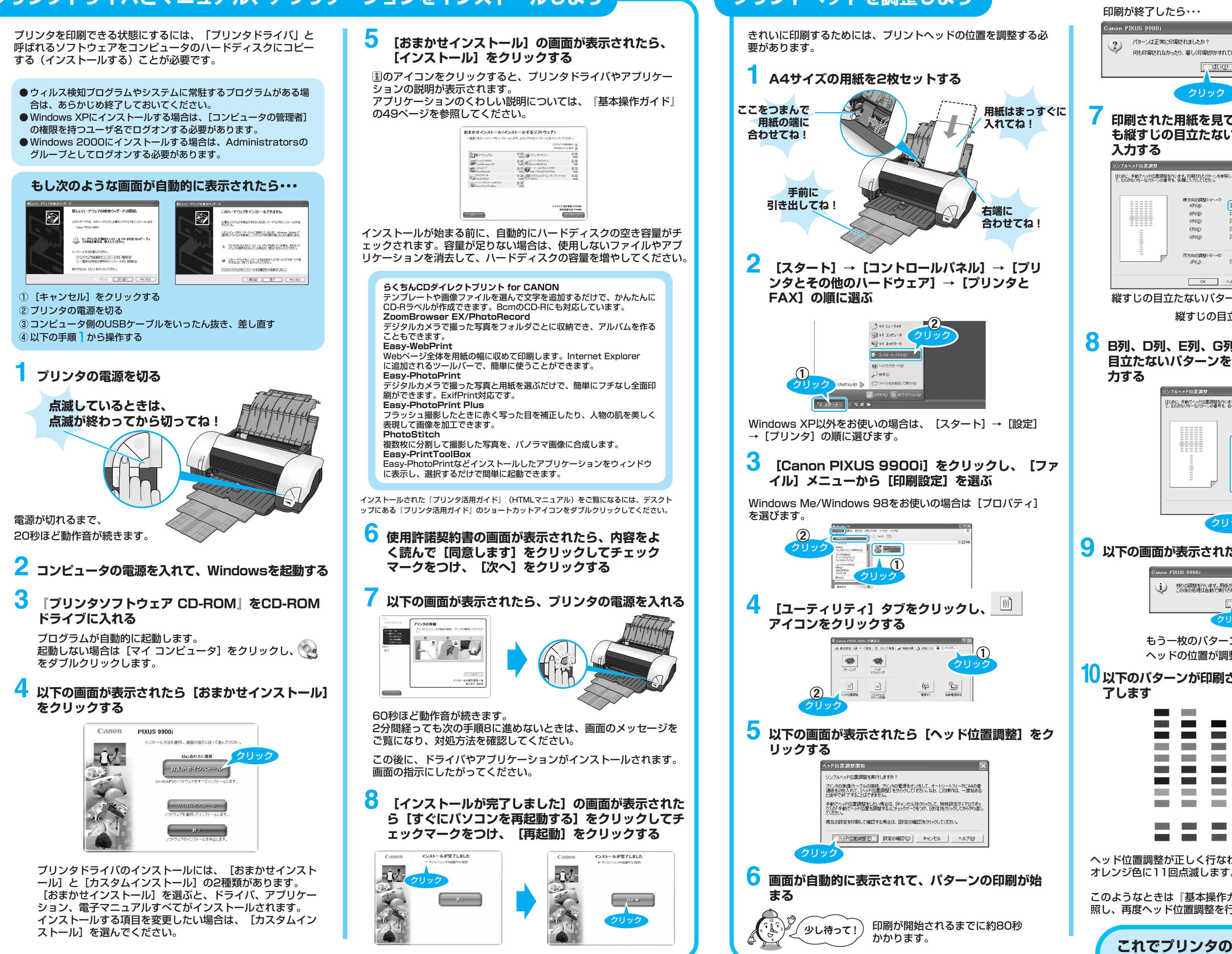

Microsoft、Windowsは、米国Microsoft社の米国、その他の国における登録商標です。

本紙では、Microsoft Windows XP、Microsoft Windows Millennium Edition、Microsoft Windows 2000、Microsoft Windows 98をそれぞれWindows XP、Windows Me、Windows 2000、Windows 98と略して記載しています。

プリントヘッドを調整しよう

何も印刷されなかったり、著しく印刷がかすれている場合は、[いいえ]を選択して、もう一度最初からやり直してください。 はい(空) いいえ(N) 印刷された用紙を見て、A列のパターンの中から最 も縦すじの目立たないものをひとつ選び、番号を OK ヘルプ(<u>H</u>) 縦すじの目立たないパターンの例 💿 縦すじの目立つパターンの例 +6 B列、D列、E列、G列、J列も同様に、縦すじの 目立たないパターンをひとつずつ選び、番号を入 シンブルヘッド位置調整 ?× まじめに、手動でヘッド位置調整を行います。ED刷されたパターンを参照して、もちがなく均一なパターンの番号を、各欄に入力してください。 D列(D): E列(<u>E</u>): G列(<u>G</u>): 方向の調整 J列(J): 入力したら OK ANJ(H) クリックしてね! クリック 9 以下の画面が表示されたら [OK] をクリックする 残りの調整を行います。用紙がセットされていることを確認して[OK]をクリックしてください この後の処理は自動で実行されます。 OK もう一枚のパターンが印刷され、自動で ヘッドの位置が調整されます。 10以下のパターンが印刷されたら、ヘッド位置調整が完 ヘッド位置調整が正しく行なわれなかった場合は、電源ランプが オレンジ色に11回点滅します。 このようなときは『基本操作ガイド』の「困ったときには」を参 照し、再度ヘッド位置調整を行ってください。 これでプリンタの準備が完了しました。 印刷のしかたについては『基本操作ガイド』を参照してください。